## How to set parameters for display screen use Hik EE&Parking LED Display Software V5.3.0 (old)

## **Applicable**

Device: E&E Screening, Parking Guidance Screen; DS-TVL224-4-5Y, DS-TVB200,
 DS-TVL121-3-5D, DS-TVL121-6-5D, DS-TVL121-9-5D (Old card&Ship before November 2020)

2. Configuration Tool: Hik EE&Parking LED Display Software V5.3.0 (old) .exe ftp://hikftp.hikvision.com:400/Product File(Overseas)/00 Oversea Products/04 Mobile & Traffic/04 Firmware& Software/04 Entrance&Exit/00\_Enrance&Exit Tool/出入口 停车场 LED 显示屏开发演示软件/old/ Hik EE&Parking LED Display Software V5.3.0 (old) .exe

## **Installation**

Double-click the "Hik EE&Parking LED Display Software V5.3.0 (old) .exe " installation package, follow the prompts to complete the installation and open the demonstration tool.

PS: Some servers will prompt "Unable to find Macromedia Shockwave Flash" during installation.

Solution: Install flashplayerax\_install\_cn on the server

ftp://hikftp.hikvision.com:400/Product File(Overseas)/00 Oversea Products /04 Mobile & Traffic/04 Firmware& Software/04 Entrance&Exit/00\_Enrance&Exit Tool/出入口 停车场 LED 显示屏开发演示软件/old/flashplayerax install cn.exe

| LED Player 5.2                                                                          | 2                                    |                                            |                                | $\times$                                   |                                                                                                    |
|-----------------------------------------------------------------------------------------|--------------------------------------|--------------------------------------------|--------------------------------|--------------------------------------------|----------------------------------------------------------------------------------------------------|
| Unable to fi                                                                            | nd Macromedia                        | Shockwa                                    | ave Fla                        | sh.                                        |                                                                                                    |
|                                                                                         | ОК                                   |                                            |                                |                                            |                                                                                                    |
| LED显示屏开发演示软件V5.80       File(E) Edit Set Common Communication       ASCII       COMPUTE | ands Communication Langu             | iage <u>H</u> elp                          |                                |                                            | <u> </u>                                                                                                    |
|                                                                                         | PageProperty<br>PageName             | 节目1                                        |                                |                                            |                                                                                                    |
|                                                                                         | PlayTime                             | <ul><li>60 €</li><li>Time Select</li></ul> | Sec<br>StartTime<br>EndTime    | WaitPlayFinish     00:00     23:59         | and the second second se |
|                                                                                         | © Yes<br>⊘ No                        | Day Select                                 | StartDay<br>EndDay             | 2021/ 6/30 <u>v</u><br>2022/ 6/30 <u>v</u> | ]                                                                                                    |
|                                                                                         | Program Border                       | Week Select                                | Mon<br>Thu<br>Sun              | Fri Sta                                    |                                                                                                    |
|                                                                                         | MonoColor     Multicolour     Custom | 1 <u>v</u><br>2 <u>v</u>                   | Type<br>Model<br>Step<br>Speed | Surrounded by all<br>ClockWise<br>1<br>9   | ×<br>×<br>×                                                                                                    |

## Configuration for display screening

- 1. Change IP for display screening: Click Search, search control panel. It will automatically display the devices in the same network segment.
- 2. Then modify remote net information.

| N LEC   | )显示屏?    | 开发演示软件V5.3.(     |               |               |                         |                                    |                                       |                |
|---------|----------|------------------|---------------|---------------|-------------------------|------------------------------------|---------------------------------------|----------------|
| File(F) | Edit     | Set Common (     | Commands Co   | mmunication L | anguage Help            |                                    |                                       |                |
|         |          |                  |               | 8:10          |                         |                                    |                                       |                |
|         |          |                  | Display P     | roperty       |                         |                                    |                                       |                |
|         |          | 1<br>节目1         |               |               |                         |                                    |                                       |                |
| Contr   | oller Se | arch             |               |               |                         |                                    |                                       | ×              |
| ٩       |          | Load All Screens |               |               | Please Select the NICS: | Realtek PCIe GbE Family Control    | ler                                   | •              |
|         | DisPla   | Ip Address       | Mask          | GateWay       | Mac                     | ScreenPara                         | <ul> <li>Modify Remote Net</li> </ul> | t Info         |
| 1       | 1        | 10.9.99.210      | 255.255.255.0 | 10.9.99.254   | 94:98:A2:A5:5F:26       | Style: T1N(2014)                   | Ip Address: 10                        | . 9 . 99 .210  |
| 2       | 1        | 10.9.99.195      | 255.255.255.0 | 10.9.99.254   | 30:32:12:11:00:36       | Version: V3_5                      | Mask: 255                             | 255_255_0      |
|         |          |                  |               |               |                         | DisPlay Nr 1<br>BaudRate: 57600    | GateWay: 10                           | . 9 . 99 . 254 |
|         |          |                  |               |               |                         | Width: 64                          | Mac: 94:98                            | 3:A2:A5:5F:26  |
|         |          |                  |               |               |                         | Height: 64                         |                                       |                |
|         |          |                  |               |               |                         | ColorStyle: Dobule Color           |                                       | Modify         |
|         |          |                  |               |               |                         | HardPara                           | Local Net Info                        |                |
|         |          |                  |               |               |                         | ScanStyle: (8.4)Scan_8Scan1        | Ip Address: 10                        | . 9 . 99 . 28  |
|         |          |                  |               |               |                         | LineOrder: Normal<br>BGChange: B+G | Mask: 255                             | .255.255.0     |
|         |          |                  |               |               |                         | Frequece: 10M                      | Gateway: 10                           | . 9 . 99 . 254 |
|         |          |                  |               |               |                         | Duty cycle: 1:1                    | Mac: B0-5                             | C-DA-2C-3A-67  |
| ۲.      |          |                  |               |               |                         | •                                  |                                       |                |
| Numb    | er of Sc | reens is 2       |               |               |                         |                                    |                                       |                |

3. Click Load All Screens, enter controller para set page.

4. Click screen para set: set communicate(Net), OE(Low Valid), DA(Reverse), Static IP (according to the actual situation, the default is in parentheses), Module Selecte(P10 32\*16), ScreenWidth & ScreenHeight(64), ColorSytle(monochrome). Left click SetScreenPara, and then left click ReadBack. If the communication with the display is normal, the search for the control card is successful.

| LED显示屏开发演示软件V5.3<br>Controller Para Set |                                                                                                    | <b>–</b> X |
|-----------------------------------------|----------------------------------------------------------------------------------------------------|------------|
| DisPlay List                            | Screen Para Set Driver Setting Read the data 485地址/屏号                                                                                                    |            |
| 显示屏1<br>Screen-2                        | ScreenName: Setup Address: DisPlay No:<br>Screen-2 Communicate: Net                                                                                                    |            |
|                                         | Nardo Set         Module Selecte       P10 (32*16)         ScreenWidth:       64       2       Modules         ScreenHeight:       64       2       Modules         OE:       Low Valid       DA:       Reverse |            |
|                                         | Net NET Style O Direct Conn Static IP                                                                                                    |            |
|                                         | IP: 10 9 99 195<br>Ip Address: 10 9 99 28                                                                                                    | ,          |
| Se Add 💦 Del                            | ReadBack SetScreenPara                                                                                                    |            |

5. Click Driver Setting : select (8.4)Scan\_8Scan16Forward16SnapUp 、

RGChange(R+G). Left click Manual Set.

| LED显示展开发演示软(        | 4V5.3.0                                                                                                    |
|---------------------|----------------------------------------------------------------------------------------------------|
| Controller Para Set |                                                                                                    |
| DisPlay List        | Screen Para Set Driver Setting Read the data 485地址/屏号                                                                                                    |
| 显示屏1                |                                                                                                    |
| Succer 2            | (8. 1)Scan_8Scanforward<br>(8. 1)Scan_8ScanforwardsSnapUp<br>(9. 3)Scan 8ScanfororwardsSnapUp<br>(9. 3)Scan 8ScanfororwardsSnapUp<br>(9. 5)Scan 8ScanfororwardsSnapUp<br>(9. 5)Scan 8ScanfororwardsSnapUp |
|                     | Line Order<br>Normal  RGChange Dutyfactor 1:1 Manual Set                                                                                                    |